# **Vehicle Inspection Report - Scheduled**

## **1** Navigate to the Fleetio software and select the Overdue Inspections:

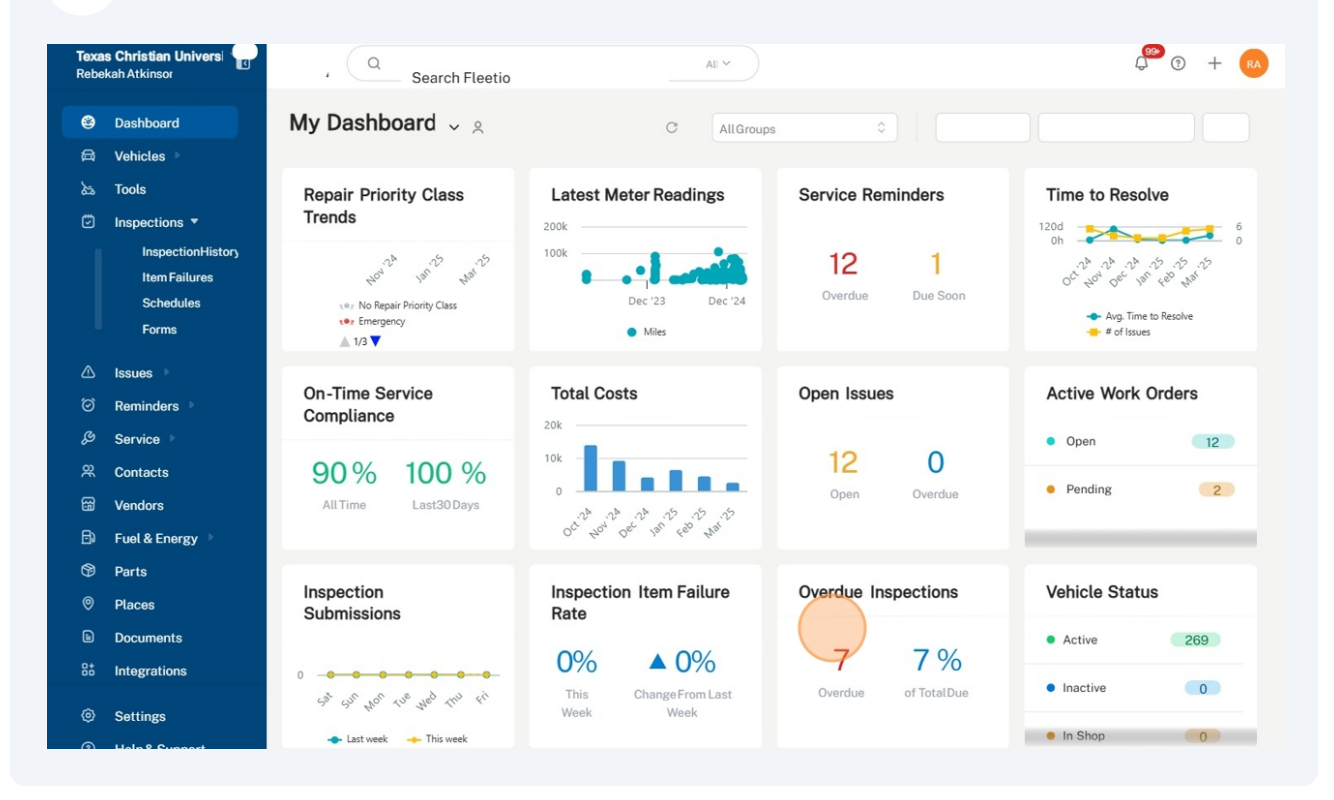

# **2** Select the vehicle receiving the inspection:

| <b>Texa</b><br>Rebe | <b>is Christian Unive</b><br>Ikah Atkinson | ers 🎽 💽                  | Q Search Fi                                    | eetio                                  |                                              | All ~                                      |            | Ç <sup>20</sup> () +                                                                                                    | RA       |
|---------------------|--------------------------------------------|--------------------------|------------------------------------------------|----------------------------------------|----------------------------------------------|--------------------------------------------|------------|----------------------------------------------------------------------------------------------------|----------|
| 8<br>0<br>2         | Dashboard<br>Vehicles ⊧<br>Tools           |                          | All • Due Soon                                 | • Overdue 7 Skipped                    |                                              |                                            |            | + Start Insp                                                                                                    | pection  |
|                     | Inspections -                              | ()<br>()                 | Q Search                                       | Form V Frequency V                     | Vehicle Status                               | ✓ 〒 Filter                                 | s          | 1 - 7 of 7 < > Group: None ~                                                                                               | Frequenc |
|                     | Item Failures<br>Schedules                 |                          | VEH-0269 C                                     | Priver Vehicle Inspection Form - TCU   | Overdue                                      | 09/05/2024<br>6 months ago                 | 03/05/2024 | Every 6 months with reminder set at 10:00 AM one day before                                                                | M        |
|                     | Issues >                                   | VEH-C                    | 0269                                           | ection Form - TCU                      | Overdue                                      | 09/13/2024<br>6 months ago                 | 06/13/2024 | Every 3 months with reminder set at 10:00 AM one day before                                                                | Monthly  |
| ې<br>ک              | Reminders ▶<br>Service ▶                   | Status<br>Operator       | Active     Ethan Long     Assigned 1 year 2 we | ection Form - TCU<br>ection Form - TCU | <ul> <li>Overdue</li> <li>Overdue</li> </ul> | 5 months ago<br>10/01/2024<br>5 months ago |            | Every 6 months with reminder set at 10:00 AM one day before<br>Every 6 months with reminder set at 10:00 AM one day before | Monthly  |
| े<br>रि             | Contacts<br>Vendors                        | Туре                     | Truck                                          | ection Form - TCU                      | Overdue                                      | 10/01/2024<br>5 months ago                 |            | Every 6 months with reminder set at 10:00 AM one day before                                                                | Monthly  |
| B)<br>PP            | Fuel & Energy                              | Year Make Model<br>Group | 2017 CHEVROLET COL<br>Warehouse                | ORADO ection Form - TCU                | Overdue                                      | 10/01/2024<br>5 months ago<br>10/03/2024   |            | Every 6 months with reminder set at 10:00 AM one day before                                                                | Monthly  |
| 0<br>1              | Places<br>Documents                        | VIN/SN                   | Facilities /<br>1GCGSBEN4H1215458              | ection form - 100                      | • Overdue                                    | 5 months ago                               | 0470372024 | EVERY 6, months with reminder set at 10300 Aim one day before                                                              | wontniy  |
| 85<br>(S            | Integrations<br>Reports                    | Current Meter            | 4,533 mi                                       |                                        |                                              |                                            |            |                                                                                                    |          |
| ٢                   | Settings                                   |                          |                                                |                                        |                                              |                                            |            |                                                                                                    |          |

### **3** Click the green "+Add" button and click "Add Inspection Submission"

| <b>Texa</b><br>Rebe | <b>is Christian Univers                                  </b> | <b>A</b> (a | Search Fleetio           |                             | All ~           |                    |              | ↓                                     | RA    |   |
|---------------------|---------------------------------------------------------------|-------------|--------------------------|-----------------------------|-----------------|--------------------|--------------|---------------------------------------|-------|---|
| ۲                   | Dashboard                                                     | ← Vehicles  | VEH-0269                 |                             |                 |                    |              | Watch & Edit +                        | Add 🗸 |   |
| 8                   | Vehicles 🔻                                                    |             | Truck · 2017 CHEVROLET ( | COLORADO · 1GCGSBEN4H121545 | 8 · JMT9717     |                    |              |                                       |       |   |
|                     | Vehicle List                                                  |             | 4.533 mi 📲 🔹 Active      | Warehouse 😂 🛛 Ethan Lon     | g               |                    |              | Add Vehicle Assignment                | 0(+   |   |
|                     | Vehicle Assignments                                           |             | C Edit Labels            |                             |                 |                    |              | Add Fuel Entry                        |       |   |
|                     | Meter History<br>Expense History                              | Overview    | Specs Financial          | Sensor Data Snapshots       | Service History | Inspection History | Work Orders  | Add Expense Entry                     |       | 1 |
|                     | Replacement Analysis                                          |             |                          |                             |                 |                    |              | Add Service Entry                     | S     |   |
| ৯৯                  | Tools                                                         | Details     |                          |                             |                 |                    | Comments     | Add Issue                             |       |   |
| ۱¢                  | Inspections <b>T</b>                                          | All Fields  |                          |                             |                 |                    |              | Add Inspection Submission             | 1Ξ    |   |
|                     | Inspection History                                            | Name        |                          | VEH-0269                    |                 |                    |              | Add Work Order                        |       | 1 |
|                     | Item Failures                                                 | Mater       |                          | 4 522 mi Zz                 |                 |                    |              |                                       | 0     |   |
|                     | Schedules                                                     | Weter       |                          | 4,222 101 5.                |                 |                    |              | Add Service Reminder                  | Ų     | 1 |
|                     | Forms                                                         | Status      |                          | Active                      |                 | History            |              | Add Vehicle Renewal Reminder          | Ē     |   |
| ≏                   | Issues 🕨                                                      | Group       |                          | Warehouse                   |                 | History            |              | Add Meter Entry                       | ٢     |   |
| ୖ                   | Reminders >                                                   |             |                          | raciitues /                 |                 |                    |              |                                       |       |   |
| ß                   | Service 🕨                                                     | Operator    |                          | E Ethan Long                |                 |                    | Tha          | nks, @Shannon                         |       |   |
| е<br>С              | Contacts                                                      | Туре        |                          | Truck                       |                 |                    | Start a conv | ersation or @mention someone          |       |   |
| 67                  | Vendors                                                       | Fuel Type   |                          | Gas                         |                 |                    | to ask a     | question in the comment box<br>below. |       |   |
| 8                   | Fuel & Energy 🕨                                               | ruertype    |                          | 005                         |                 |                    |              |                                       |       |   |
| 6                   | Parts 🔻                                                       | VIN/SN      |                          | 1GCGSBEN4H1215458           |                 | Decode VIN         |              |                                       |       |   |
| ٢                   | Settings                                                      | License     |                          | JMT9717                     |                 |                    | RA Add a C   | ommont                                |       |   |

4 Click "Driver Vehicle Inspection Form - TCU" \$<sup>99</sup> € + RA Q Search Fleetio Select Inspection Form × Q Watch 8 Edit ALL Driver Vehicle Inspection Form - TCU I→ ents Details Ę All Fields A **E**10 **0**ئ Shannon S. **A** 9 Add Inspection Form Cancel

#### **5** Update the Odometer Reading:

| Dekan Atkinson                          |                                                           |                                       |                   |
|-----------------------------------------|-----------------------------------------------------------|---------------------------------------|-------------------|
| Dashboard                               | Inspection History > Driver Vehicle Inspection Form - TCU |                                       |                   |
| 🗟 Vehicles 🔻                            | New Vehicle Inspection                                    |                                       | Cancel Save Inspe |
| Vehicle List<br>Vehicle Assignments     | Inspection Details                                        |                                       |                   |
| Meter History                           | Vehicle *                                                 |                                       |                   |
| Expense History<br>Replacement Analysis | VEH-0269                                                  |                                       | × \$              |
| చ్ Tools                                | Odometer Reading *                                        | Primary Meter                         |                   |
| Inspections 🔻                           |                                                           |                                       | mi 🗌 Void         |
| Inspection History                      |                                                           | Last updated: 4,533 mi (8 months ago) |                   |
| Item Failures                           |                                                           | Meter Entry Photo Verification        |                   |
| Schedules                               |                                                           | Pick File                             |                   |
| Forms                                   |                                                           | No fue selected                       |                   |
| 🗅 Issues 🕨                              |                                                           |                                       | + Add Remark 🛩    |
| ) Reminders >                           |                                                           |                                       |                   |
| 3 Service ⊧                             | Item Checklist                                            |                                       |                   |
| Contacts                                |                                                           |                                       |                   |
| කි Vendors                              | Interior Cleanliness *                                    | Pick File Or drop file here           |                   |
| 🕽 🛛 Fuel & Energy 🕨                     | taxe a proto of the interior                              | No file selected                      |                   |
| Parts                                   | <b>v</b>                                                  |                                       | + Add Remark 🗸    |
| Settings                                |                                                           |                                       |                   |

**6** Take or upload a photo of the vehicle interior and all four sides of the exterior:

| <b>Texa</b><br>Rebel | s Christian Univers 🎽 💽<br>kah Atkinson              | Q Search Fleetio                                                                 | All 👻                                        |                        |
|----------------------|------------------------------------------------------|----------------------------------------------------------------------------------|----------------------------------------------|------------------------|
| 9<br>0               | Dashboard<br>Vehicles 🔻                              | Inspection History > Driver Vehicle Inspection Form - TCU New Vehicle Inspection |                                              | Cancel Save Inspection |
|                      | Vehicle List<br>Vehicle Assignments<br>Meter History |                                                                                  | No file selected                             | ↑ Add Remark ❤         |
|                      | Expense History<br>Replacement Analysis              | Item Checklist                                                                   |                                              |                        |
| 8<br>-               | Tools<br>Inspections ▼<br>Inspection History         | Interior Cleanliness *<br>Take a photo of the interior                           | Pick File Or drop file here                  |                        |
|                      | Item Failures<br>Schedules                           |                                                                                  |                                              | + Add Remark 🗸         |
|                      | Forms                                                | Exterior Condition - Front * Photo of Vehicle Front View Instructions            | Pick File Or drop file here No file selected |                        |
| ©<br>ک               | Reminders ►<br>Service ►                             |                                                                                  |                                              | + Add Remark 🛩         |
| र्<br>द्वि           | Contacts<br>Vendors                                  | Exterior Condition - Driver's Side *<br>Photo of Vehicle Driver's Side           | Pick File Or drop file here                  |                        |
| E)<br>P              | Fuel & Energy ▷<br>Parts                             | View Instructions                                                                | No file selected                             | + Add Remark 🗸         |
| ٢                    | Settings                                             |                                                                                  |                                              |                        |

#### **7** Click the "Pass", "Fail", or "N/A" for all fields:

| Dashboard              | Inspection History > Driver Vehicle Inspection Form - TCU |                  |              |                |
|------------------------|-----------------------------------------------------------|------------------|--------------|----------------|
| Vehicles 🔻             | New Vehicle Inspection                                    |                  |              | Cancel Save In |
| Vehicle List           | Photo of Vehicle Rear                                     | Pick File Of C   | arop me nere |                |
| Vehicle Assignments    | View Instructions                                         | No file selected |              |                |
| Meter History          |                                                           |                  |              | + Add Remark 🗸 |
| Expense History        |                                                           |                  |              |                |
| Replacement Analysis   | Fire Extinguisher *                                       | O Pass           | O Fail       | ○ N/A          |
| a Tools خ              | Vehicle has up-to-date fire extinguisher.                 |                  |              | 1              |
| Inspections 🔻          | View Instructions                                         |                  |              | + Add Remark V |
| Inspection History     |                                                           |                  |              |                |
| Item Failures          | Horn *                                                    | O Pass           | 🔘 Fail       |                |
| Schedules              |                                                           |                  |              | + Add Remark 🛩 |
| Forms                  |                                                           |                  |              |                |
| S issues ►             | Windshield and Wipers/Washers *                           | O Pass           | 🔘 Fail       |                |
| ) Reminders >          |                                                           |                  |              | + Add Romark X |
| <sup>3</sup> Service ▶ |                                                           |                  |              | Aug Mentark    |
| <sup>0</sup> Contacta  |                                                           | 0                | 0            |                |
|                        | Rear Vision Mirrors *                                     | Pass             | O Fail       |                |
| ଶ୍ଚ Vendors            |                                                           |                  |              | + Add Remark 🗸 |
| 🕽 🛛 Fuel & Energy 🕨    |                                                           |                  |              |                |
| Parts                  | Lighting Devices and Reflectors *                         | O Pass           | 🔿 Fail       |                |
| Settings               |                                                           |                  |              |                |

## 8 If an area fails, click "Add Comment" and/or "Add Photo":

| Dashboard                               | Inspection History > Driver Vehicle Inspection Form - TCU      |        |        |                    |
|-----------------------------------------|----------------------------------------------------------------|--------|--------|--------------------|
| न्ने Vehicles 🕶                         | New Vehicle Inspection                                         |        |        | Cancel Save Inspec |
| Vehicle List<br>Vehicle Assignments     |                                                                |        |        | + Add Remark V     |
| Meter History                           | Fire Extinguisher *                                            | • Pass | 🔿 Fail | ○ N/A              |
| Expense History<br>Replacement Analysis | Vehicle has up-to-date fire extinguisher.<br>View Instructions |        | 0      | + Add Remark V     |
| ā Tools                                 |                                                                |        |        |                    |
| Inspections -                           | Horn *                                                         | Pass   | 🔘 Fail |                    |
| Inspection History                      |                                                                |        |        | + Add Remark 🗸     |
| Item Failures                           |                                                                |        |        |                    |
| Schedules                               | Windshield and Wipers/Washers *                                | O Pass | O Fail |                    |
|                                         |                                                                |        |        | Add Remark Y       |
| b) Issues ⊧                             |                                                                |        |        |                    |
| ) Reminders 🕨                           | Perry Vision Missons *                                         | O Dava |        | Add Comment        |
| 9 Service ⊧                             | Rear Vision Mirrors -                                          | V Pass | U Fall | Add Photo 법        |
| Contacts                                |                                                                |        |        | + Add Remark 🗸     |
| බ Vendors                               |                                                                |        |        |                    |
| 🕽 🛛 Fuel & Energy 🕨                     | Lighting Devices and Reflectors *                              | Pass   | 🔘 Fail |                    |
| Parts                                   | <b>v</b>                                                       |        |        | + Add Remark 🗸     |
| Settings                                |                                                                |        |        |                    |
| ) Help & Support                        | Parking Brake *                                                | Pass   | O Fail |                    |

# **9** Select the appropriate vehicle condition:

| Vehicles 🔻                                                                                      | New Vehicle Inspection                                                  |                                | Cancel Save Inspec  |
|-------------------------------------------------------------------------------------------------|-------------------------------------------------------------------------|--------------------------------|---------------------|
| Vehicle List<br>Vehicle Assignments<br>Meter History<br>Expense History<br>Replacement Analysis | Tires *                                                                 | O Pass O Fail                  | + Add Remark ¥      |
| Tools                                                                                           | Wheels and Rims *                                                       | • Pass Fail                    |                     |
| Inspections                                                                                     |                                                                         |                                | + Add Remark 🗸      |
| Item Failures<br>Schedules<br>Forms                                                             | Sign-Off                                                                |                                |                     |
| Issues <b>&gt;</b><br>Reminders <b>&gt;</b>                                                     | Vehicle Condition OK *<br>This must be checked if there are no defects. | Has issues but safe to operate | ≎<br>+ Add Remark ← |
| Service ►<br>Contacts                                                                           | Reviewing Driver's Signature *                                          | son Rebekah Atkinson           |                     |
| Vendors<br>Fuel & Energy ►                                                                      |                                                                         |                                | + Add Remark 🗸      |
| Parts<br>Settings                                                                               | ·                                                                       |                                |                     |
|                                                                                                 | Cancel                                                                  |                                | Save Inspection     |

# **10** Click the "Type your name to sign" field.

| Vehicles                                                                                        | New Vehicle Inspection                                                  |             |                  | Cancel Save Inspec |
|-------------------------------------------------------------------------------------------------|-------------------------------------------------------------------------|-------------|------------------|--------------------|
| Vehicle List<br>Vehicle Assignments<br>Meter History<br>Expense History<br>Replacement Analysis | Tires *                                                                 | Pass        | 🔘 Fail           | + Add Remark ¥     |
| Tools                                                                                           | Wheels and Rims *                                                       | • Pass      | 🔿 Fail           |                    |
| Inspections 🔻<br>Inspection History<br>Item Failures                                            |                                                                         |             |                  | + Add Remark 🗸     |
| Schedules                                                                                       | Sign-Off                                                                |             |                  |                    |
| Forms                                                                                           | Vehicle Condition OK *<br>This must be checked if there are no defects. | No Issues   |                  | \$                 |
| Reminders 🕨                                                                                     |                                                                         |             |                  | + Add Remark 🛩     |
| Service  Contacts                                                                               | Reviewing Driver's Signature *                                          | sign Type y | oup name to sign |                    |
| Vendors<br>Fuel & Energy ▷                                                                      |                                                                         |             |                  | + Add Remark 🗸     |
| Parts 🔻                                                                                         |                                                                         |             |                  |                    |

## 11 Click "Save Inspection"

| Vehicles 🔻                                                                                      | New Vehicle Inspection                                                  |                   |               | Cancel Save Inspec |
|-------------------------------------------------------------------------------------------------|-------------------------------------------------------------------------|-------------------|---------------|--------------------|
| Vehicle List<br>Vehicle Assignments<br>Meter History<br>Expense History<br>Renlacement Analysis | Tires *                                                                 | Pass              | 🔿 Fail        | + Add Remark Y     |
| , Tools                                                                                         | Wheels and Rims *                                                       | • Pass            | 🔘 Fail        |                    |
| Inspections                                                                                     |                                                                         |                   |               | + Add Remark 🗸     |
| Item Failures<br>Schedules<br>Forms                                                             | Sign-Off                                                                |                   |               |                    |
| Issues 🕨                                                                                        | Vehicle Condition OK *<br>This must be checked if there are no defects. | Has issues but sa | fe to operate | ≎ + Add Remark ❤   |
| Peminders k                                                                                     |                                                                         |                   |               |                    |
| Reminders ><br>Service >                                                                        | Reviewing Driver's Signature *                                          |                   |               |                    |
| Reminders ►<br>Service ►<br>Contacts<br>Vendors                                                 | Reviewing Driver's Signature *                                          | sign Rebeka       | ah Atkinson   |                    |
| Reminders ><br>Service ><br>Contacts<br>Vendors<br>Fuel & Energy >                              | Reviewing Drive's Signature *                                           | sign Rebeka       | ah Atkinson   | + Add Remark ~     |

#### **12** If an area fails, an Issue is automatically created.

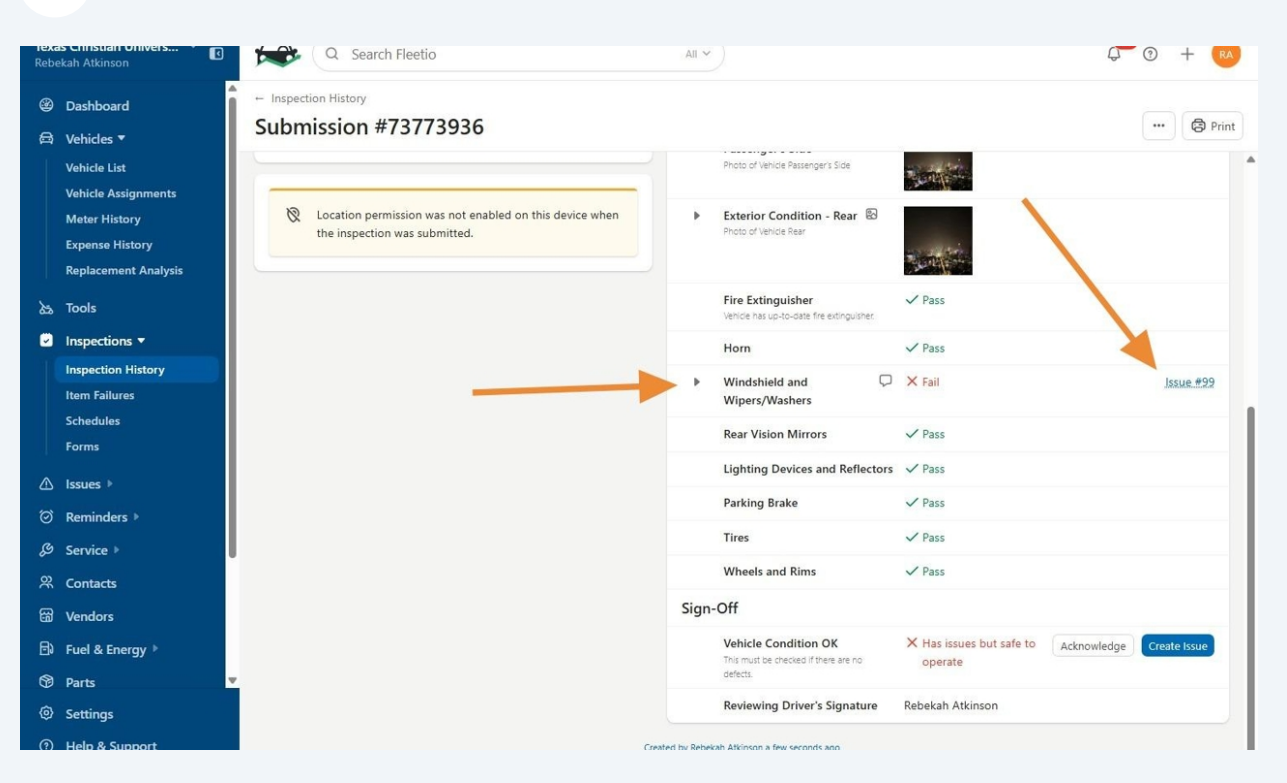